## 【東名支部サイト会員登録のフロー】

1. 上部メニューの「会員ログイン」をクリックします。

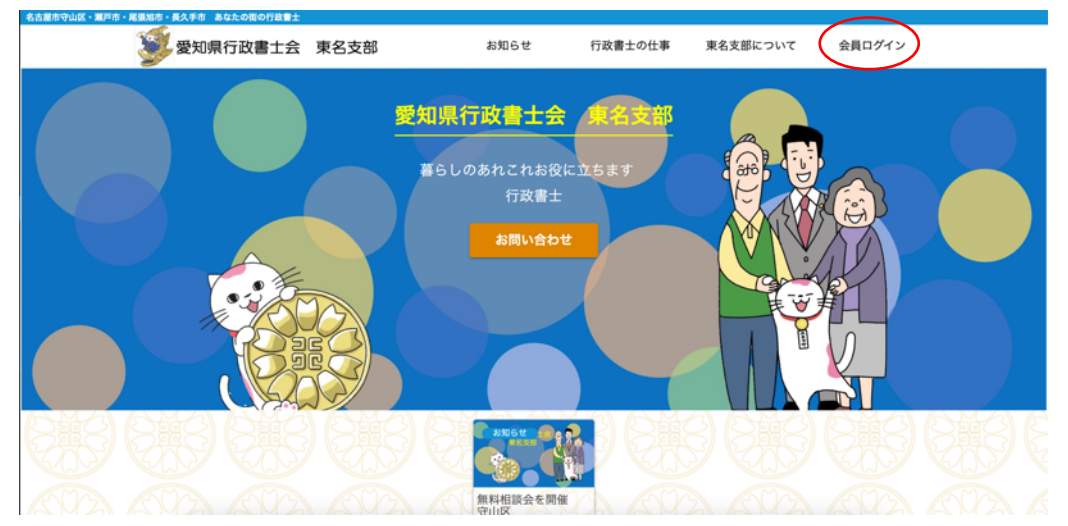

2. 会員ログイン画面の下部 「はじめての方はこちら 【新規ユーザ登録】」をクリック します。

| 名古屋市守山区・瀬戸市 | ・尾張旭市・長久手市 あなたの街の行政書士         |        |       |                         |                            |          |                |     |     |
|-------------|-------------------------------|--------|-------|-------------------------|----------------------------|----------|----------------|-----|-----|
|             | 😻 愛知県行政書士会                    | 東名支部   | お知ら   | せ 行政制                   | 書士の仕事                      | 東名支部について | 会員ログイン         |     |     |
| KUDA        |                               |        |       |                         |                            |          |                |     |     |
| ANDA        | 会員ログイン                        |        |       |                         |                            |          |                |     |     |
| S           |                               |        |       |                         |                            |          | 投稿日:2021.09.05 |     |     |
|             | 既存ユーザのロクイン<br>ユーザー名またはメールアドレン | 2 2022 |       |                         |                            |          |                |     |     |
|             | //27-F                        |        |       |                         |                            |          |                |     |     |
|             |                               |        |       | 071                     | ン状態を保存する                   |          |                |     |     |
|             |                               |        | ログイン  |                         |                            |          |                |     |     |
|             |                               |        | 1(27- | - ドを忘れた場合!<br>じめての方はこちら | <u>くスワードリセッ</u><br>新規ユーザー登 |          |                |     |     |
| ama         | AMA AMA                       | ama    | Ma    | ama                     | ama                        | ama      | ama            | ama | _// |

3. 各項目を入力して、【登録】ボタンをクリックします。

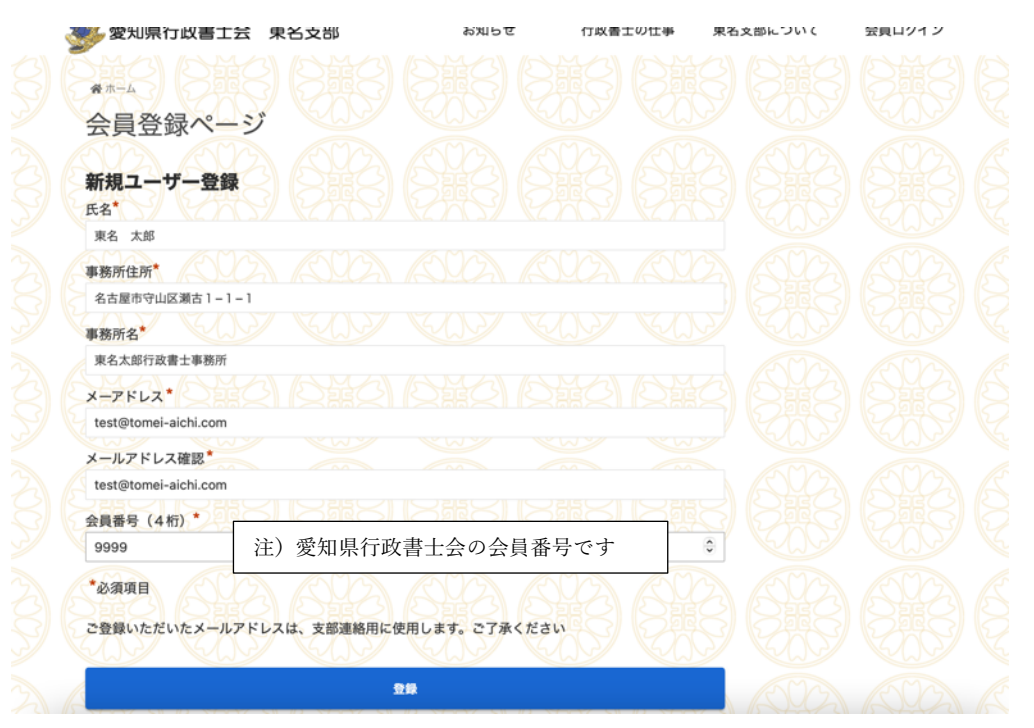

4. 登録依頼完了のメッセージが表示され、申請受付のメールが届きます。

| 0467CV/010/11881                     |                     |                        |                                          |                     |        |
|--------------------------------------|---------------------|------------------------|------------------------------------------|---------------------|--------|
| 1999 愛知県行政書士会 東                      | 夏名支部                | お知らせ                   | 行政書士の仕事                                  | 東名支部について            | 会員ログイン |
| ₩π-1 207                             |                     |                        |                                          |                     |        |
| 会員登録ページ                              |                     |                        |                                          |                     |        |
| 東名支                                  | 部サイトへの登             | 録依頼が完了しまし              | った。                                      |                     |        |
| W<br>確認が終了しま                         | EB管理者が登録<br>したら、メール | 確認をいたします。<br>でパスワードをお知 | ,<br>ロらせします。                             |                     |        |
| <b>既存ユーザのログイン</b><br>ユーザー名またはメールアドレス |                     |                        |                                          |                     |        |
| <i>К</i> 27-К                        |                     |                        |                                          |                     |        |
|                                      |                     |                        | ログイン状態を係                                 | 存する                 |        |
|                                      | <b>¤</b> :          | ダイン                    |                                          |                     |        |
|                                      |                     | パスワードを決                | 忘れた場合 <u>パスワード</u><br>の方はこちら <u>新規ユー</u> | <u>リセット</u><br>ザー登録 |        |
|                                      |                     |                        |                                          |                     |        |

5. WEB 管理者の確認が完了しましたら、下記のメールが届きます。 リンクをクリックして、ログインをし、パスワードを変更します。

\_\_\_\_\_

(初期パスワードは複雑ですので、使いやすいパスワードに変更してください。)

東名支部サイトへの登録が完了いたしました。 ユーザIDとパスワードをお知らせします。

ユーザID: test@tomei-aichi.com パスワード: @%&3L4p!OYv@

\_ \_ \_ \_ \_ \_

こちらからログインすると、マイページでパスワードを変更できます: https://tomei-aichi.com/login/

東名支部Web管理者 ※このメールへの返信はできません。 ※このメールに心当たりない場合は、お手数ですがこのメールを tomei-webmaster@tomei-aichi.com に転送いただけますようお願いします。

6. メールで通知されたユーザ ID とパスワードを入力し、【ログイン】をクリックします。

| 1999 愛知県行政書士会                                                                                                    | 東名支部       | お知らせ     | 行政書:                            | 士の仕事 東名              | 支部について | 会員ログイン        |  |
|----------------------------------------------------------------------------------------------------|------------|----------|---------------------------------|----------------------|--------|---------------|--|
|                                                                                                    |            |          |                                 |                      |        |               |  |
| 会員ログイン                                                                                                    |            |          |                                 |                      |        | 廣日:2021.09.05 |  |
| 成存ユーサのロクイン<br>ユーザー名またはメールアドレ<br>test@tomei-aichi.com                                                                                                    | 2 2022     |          |                                 |                      |        |               |  |
|                                                                                                    |            |          | 0772                            | ₹~                   |        |               |  |
| Marine and a second second sec | <b>-</b> : | ダイン      |                                 |                      |        |               |  |
|                                                                                                    |            | パスワートはじょ | 『を忘れた場合 <u>パフ</u><br>つての方はこちら 훜 | スワードリセット<br>所規ユーザー登録 |        |               |  |

7. 上部メニューの【マイページ】をクリックします。

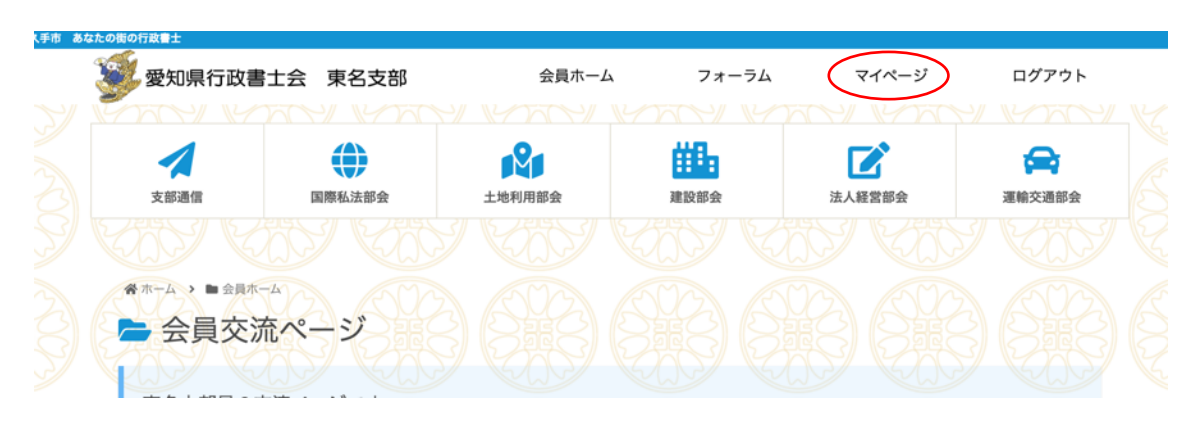

8. 【パスワードを変更】をクリックします。

| 、手市 あなが | たの街の行政書士      |      |     |       |         |                 |                |                        |   |
|---------|---------------|------|-----|-------|---------|-----------------|----------------|------------------------|---|
| 4       | 愛知県行政書士会 東名支部 |      |     | 会員ホーム | ム フォ・   | -74 -           | マイページ          | ログアウト                  |   |
|         | 谷 市一山         |      |     |       |         |                 |                |                        |   |
|         | プロフィ          | r-11 |     |       |         |                 |                |                        |   |
|         | • <u>登録情</u>  | 報の編集 |     |       |         |                 |                |                        |   |
|         |               |      | SHE | SHE   | SHE SHE | SHE             |                | SHE                    | S |
|         | ▶ プライバシーポリ    | リシー  |     |       |         | Copyright © 202 | 1 愛知県行政書士会 東名) | 支部 All Rights Reserved | L |

9. 新しいパスワードで入力し、【パスワードを更新】をクリックします。

| く手市 あ | なたの街の行政書士    |      |       |       |                 |               |                        |    |
|-------|--------------|------|-------|-------|-----------------|---------------|------------------------|----|
|       | 愛知県行政書士会     | 東名支部 | 会員木一  | ム フォ・ | ーラム             | マイページ         | ログアウト                  |    |
|       |              |      |       |       |                 |               |                        |    |
|       | プロフィール       |      |       |       |                 |               |                        |    |
|       | パスワードを変更     |      |       |       |                 |               |                        |    |
|       | 和現ハスソート      |      |       |       |                 |               |                        |    |
|       | 新しいパスワードを確認  |      |       |       |                 |               |                        |    |
|       | ••••••       |      |       |       | <b>t</b> ~      |               |                        |    |
|       | A MARCANA    | パスワ  | ードを更新 | A MA  |                 |               |                        |    |
|       |              |      | VAX   | KU2   | VII)            |               |                        |    |
|       | ama ama      | ama  | ama   | ama   | AMA             | ama           | ama                    | 15 |
|       | ▶ プライバシーポリシー |      |       |       | Copyright e 202 | 1 愛知県行政書士会 東名 | 支邮 All Rights Reserved | L  |

10. パスワードが変更されました。

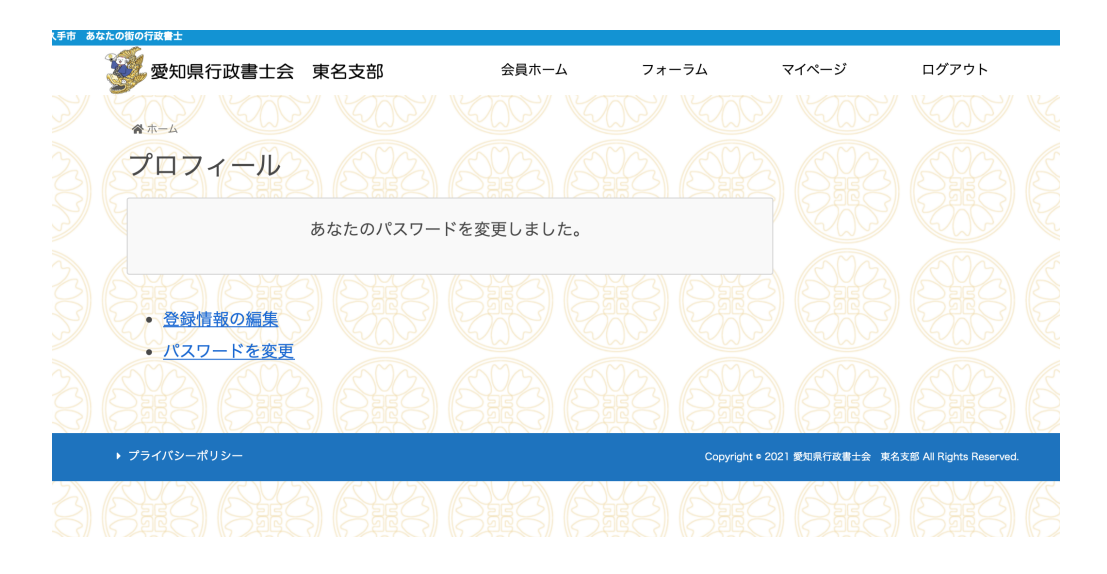

以上で会員登録からパスワードの変更までが完了いたします。